## **Getting Started Guide**

- Set the JP5 jumper to E5V on the Nucleo
- · Place the Skywire Shield onto the Nucleo as pictured
- Place the Skywire modem onto the Shield as picture and attach the antenna U.FL coax cable as pictured
- Plug the 12V wall supply into the Skywire Shield

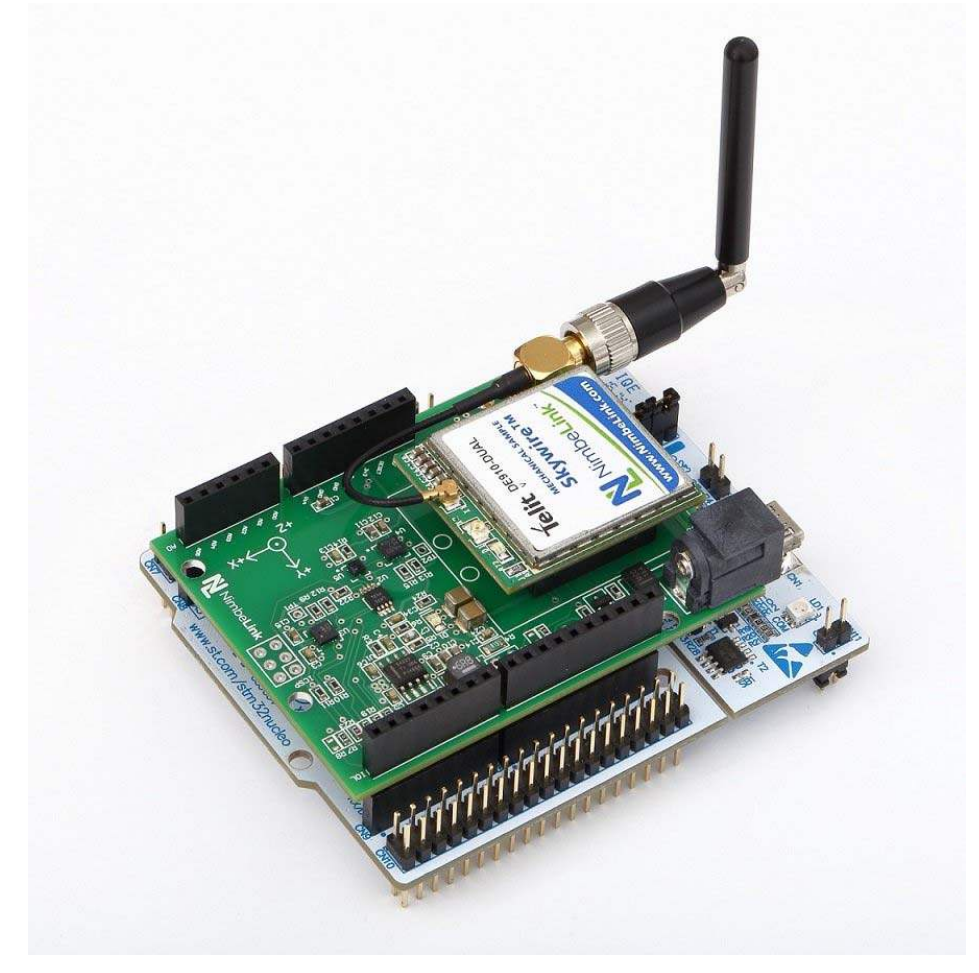

- Go to <a href="https://freeboard.io/">https://freeboard.io/</a>) and create a user account
- Once you are logged into your Freeboard account, go to <a href="https://freeboard.io/board/jqlnel">https://freeboard.io/board/jqlnel</a>) and clone the dashboard by clicking the **CLONE** link in the lower right corner

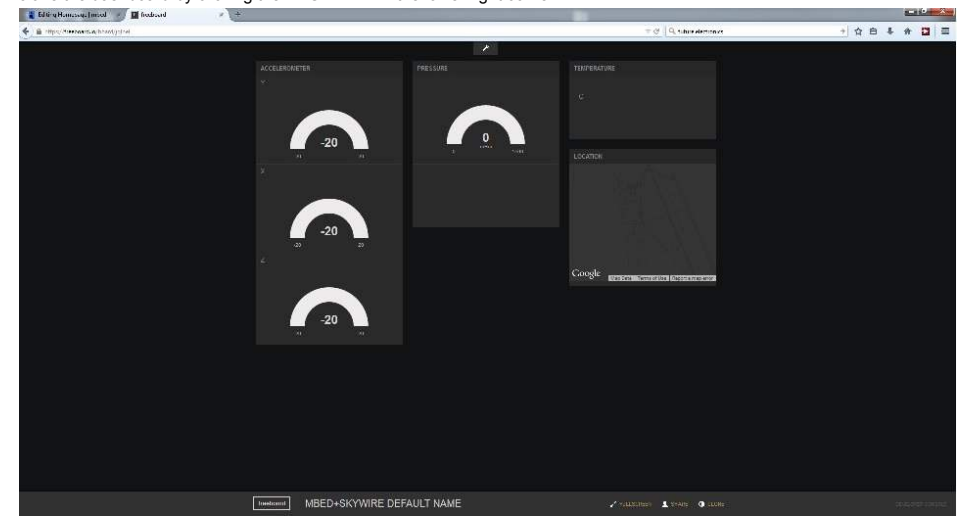

- te new dashboard will show up on you account list under My Freeboards, you can then edit the name to whatever you list
   Image: Image: Imag
- Under the Datasources tab on the dashboard, click the skywire link

| + ADD TAXE |   |   |   |    |   |   |   |   | ever        | c | a 🕯 |   |    |
|------------|---|---|---|----|---|---|---|---|-------------|---|-----|---|----|
|            |   |   |   |    |   |   |   |   |             |   |     |   |    |
|            |   |   |   |    |   |   |   |   |             |   |     |   |    |
| +I         |   |   |   |    | * |   |   |   |             |   |     |   | I+ |
|            | + | ۶ | â |    |   | + | 1 | Ê | TEMPERATURE |   | ÷   | * | -  |
|            |   |   |   |    |   |   |   |   |             |   |     |   |    |
|            |   |   |   |    |   |   |   |   |             |   |     |   |    |
|            |   |   |   | 02 |   |   |   |   |             |   |     |   |    |

Change the THING NAME field to a unique string, we recommended using the MEID on the Skywire Modem, but it could be
anything you want.

| DATA SOURCE                |                          |     |        |
|----------------------------|--------------------------|-----|--------|
| A datasource for connectin | g to things at dweet.io. |     |        |
| TYPE                       | Dweet.io                 |     |        |
| NAME                       | skywire                  |     |        |
| THING NAME                 | DweetIODeviceName        |     |        |
|                            |                          |     |        |
| KEY                        |                          |     |        |
|                            |                          |     |        |
|                            |                          | AVE | CANCEL |

- · Next Import the Skywire\_Demo program into the online compiler
- Open main.cpp and go to Line 26, change the DeviceID to the THING NAME you entered into your Freeboard

| m | main.cpp                                                                                                    |  |  |  |  |  |  |
|---|----------------------------------------------------------------------------------------------------|--|--|--|--|--|--|
| 1 | /*CHANGE THIS FOR YOUR SETUP" */                                                                                   |  |  |  |  |  |  |
| 2 | #define DeviceID "DweetIODeviceName" //Freeboard DweetIO unique ID                                                 |  |  |  |  |  |  |
| • | Compile and upload to the Nucleo, cycle power to the shield and the sensor data should start to upload to your new |  |  |  |  |  |  |
|   | Freeboard                                                                                                    |  |  |  |  |  |  |